PROCEDIMIENTO TARJETA DE ACCESO TENIS-PADEL

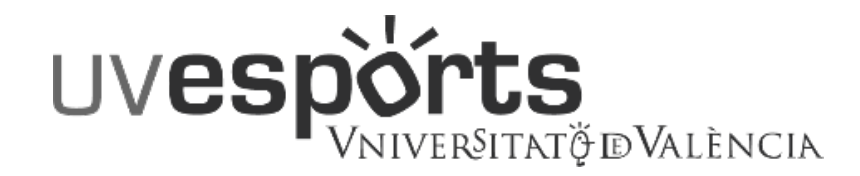

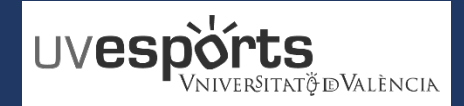

- 1. Enlace WEB Servicio de DEPORTES
- 2. <u>Portal de Registro</u>
- 3. <u>Registro en la plataforma TITULARES (sólo la 1ª vez)</u>
- 4. <u>Registro en la plataforma BENEFICIARIOS (sólo la 1ª vez)</u>
- 5. <u>Acceso</u>

# SOLICITUD Y PAGO DE TARJETA

- 1. <u>Seleccionar la opción de TARJETA DE ACCESO y el campus de referencia</u>
- 2. <u>Seleccionar el usuario asociado a la tarjeta y el tipo de SOCIO</u>
- 3. Confirmar los datos y las fechas de validez
- 4. <u>Realizar el pago</u>

- 1. Acceder a "Mi Cuenta"
- 2. Subir documentos solicitados

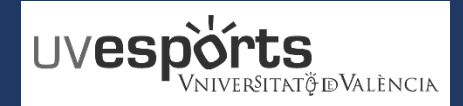

- 1. Enlace WEB Servicio de DEPORTES
- 2. Portal de Registro
- 3. Registro en la plataforma TITULARES (sólo la 1ª vez)
- 4. Registro en la plataforma BENEFICIARIOS (sólo la 1ª vez)
- 5. Acceso

# SOLICITUD Y PAGO DE TARJETA

- 1. Seleccionar la opción de TARJETA DE ACCESO y el campus de referencia
- 2. Seleccionar el usuario asociado a la tarjeta y el tipo de SOCIO
- 3. Confirmar los datos y las fechas de validez
- 4. Realizar el pago

- 1. Acceder a "Mi Cuenta"
- 2. Subir documentos solicitados

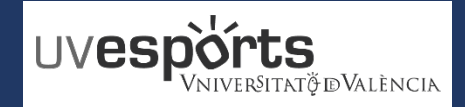

1. Enlace WEB Servicio de DEPORTES

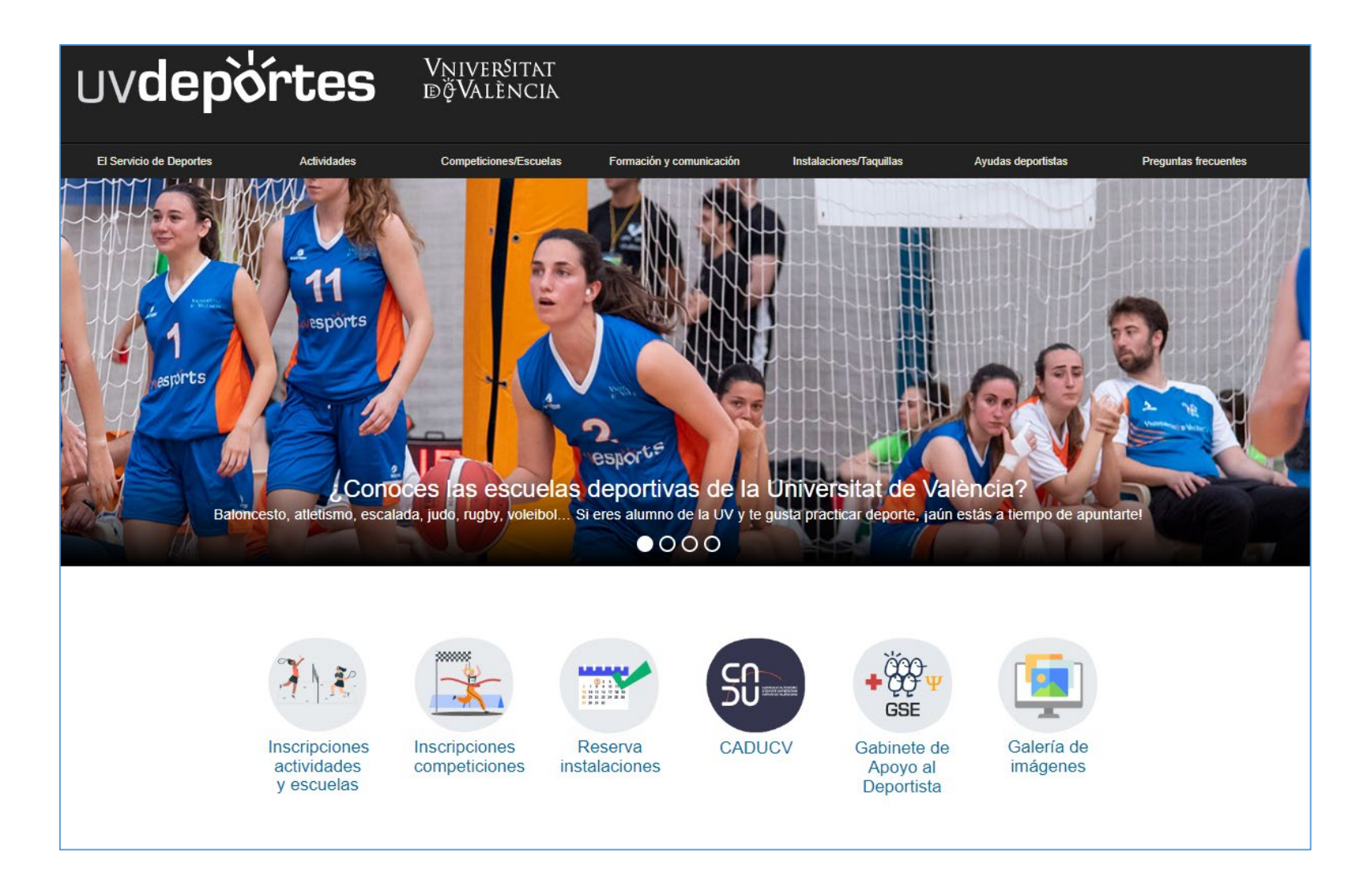

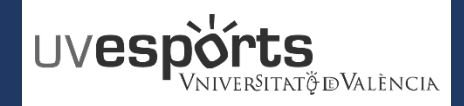

2. Portal de Registro

# https://uv.i2a.es/CronosWeb/Login

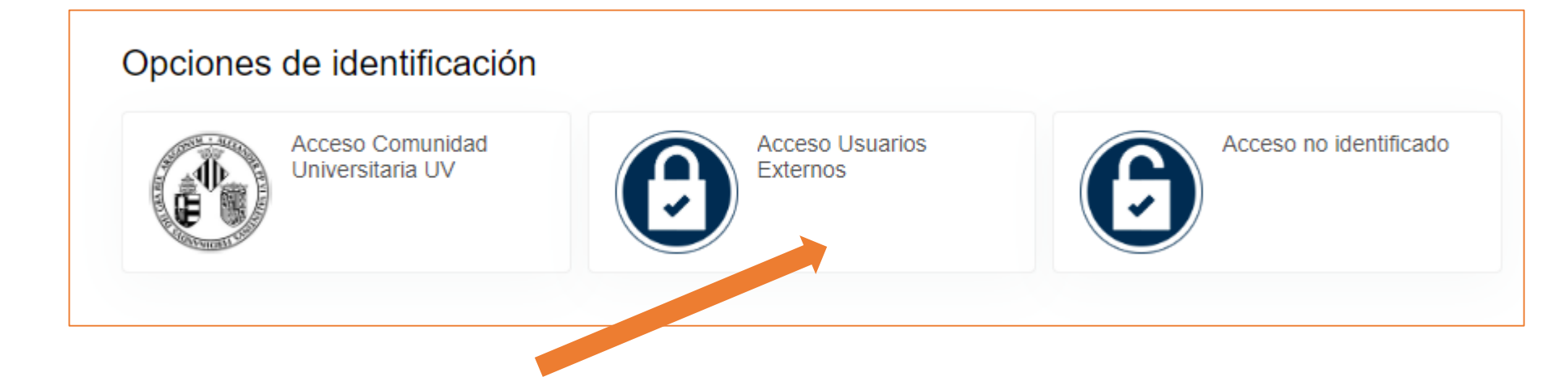

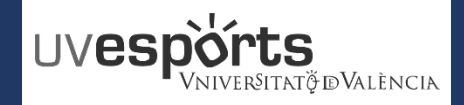

2. Portal de Registro

https://uv.i2a.es/CronosWeb/Login

| Identificador                 |  |
|-------------------------------|--|
| Contraseña                    |  |
| No cerrar sesión              |  |
| Has olvidado tu contraseña?   |  |
| Registrarse                   |  |
| Registrarse como beneficiario |  |

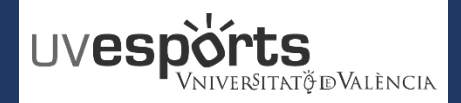

\_

. .

### **REGISTRO EN CRONOS**

3. Registro en la plataforma TITULARES (sólo la 1ª vez)

| Identifícate                                                                                    |                                                                                                    | Registrarse         Para registrarse tendrás que cumplimentar el formulario y aceptar las condiciones. A continuación recibirás un correo electrónico en el que se te indicarán los pasos a seguir para confirmar el registro.         Correo electrónico         El correo electrónico se utilizará como identificador. |
|-------------------------------------------------------------------------------------------------|----------------------------------------------------------------------------------------------------|----------------------------------------------------------------------------------------------------|
| dentificador                                                                                    | <u>nttps://uv.i2a.es/</u>                                                                                                    | Contraseña                                                                                                    |
| <ul> <li>Vo cerrar sesión</li> <li>¿Has olvidado tu contraseña?</li> <li>Registrarse</li> </ul> |                                                                                                    | Entre 4 y 64 caracteres.<br>Válidos todo tipo de caracteres (letras, números, guiones, puntos, etc.).<br>Se distingue entre mayúsculas y minúsculas.<br><b>Datos personales</b><br>Nombre                                                                                                    |
| Registrarse como beneficiario                                                                   |                                                                                                    | Apellidos                                                                                                    |
|                                                                                                 | Una vez finalizado el<br>Registro hay que<br>confirmarlo a través del<br>enlace que se recibe en<br>el correo electrónico<br>para poder comenzar a | Dirección Dirección Código postal Localidad Contacto Móvil Acepto las condiciones legales y la política de privacidad                                                                                                    |
|                                                                                                 | operar                                                                                                    | Aceptar                                                                                                    |

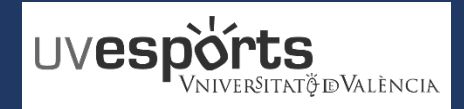

4. Registro en la plataforma BENEFICIARIOS (sólo la 1ª vez)

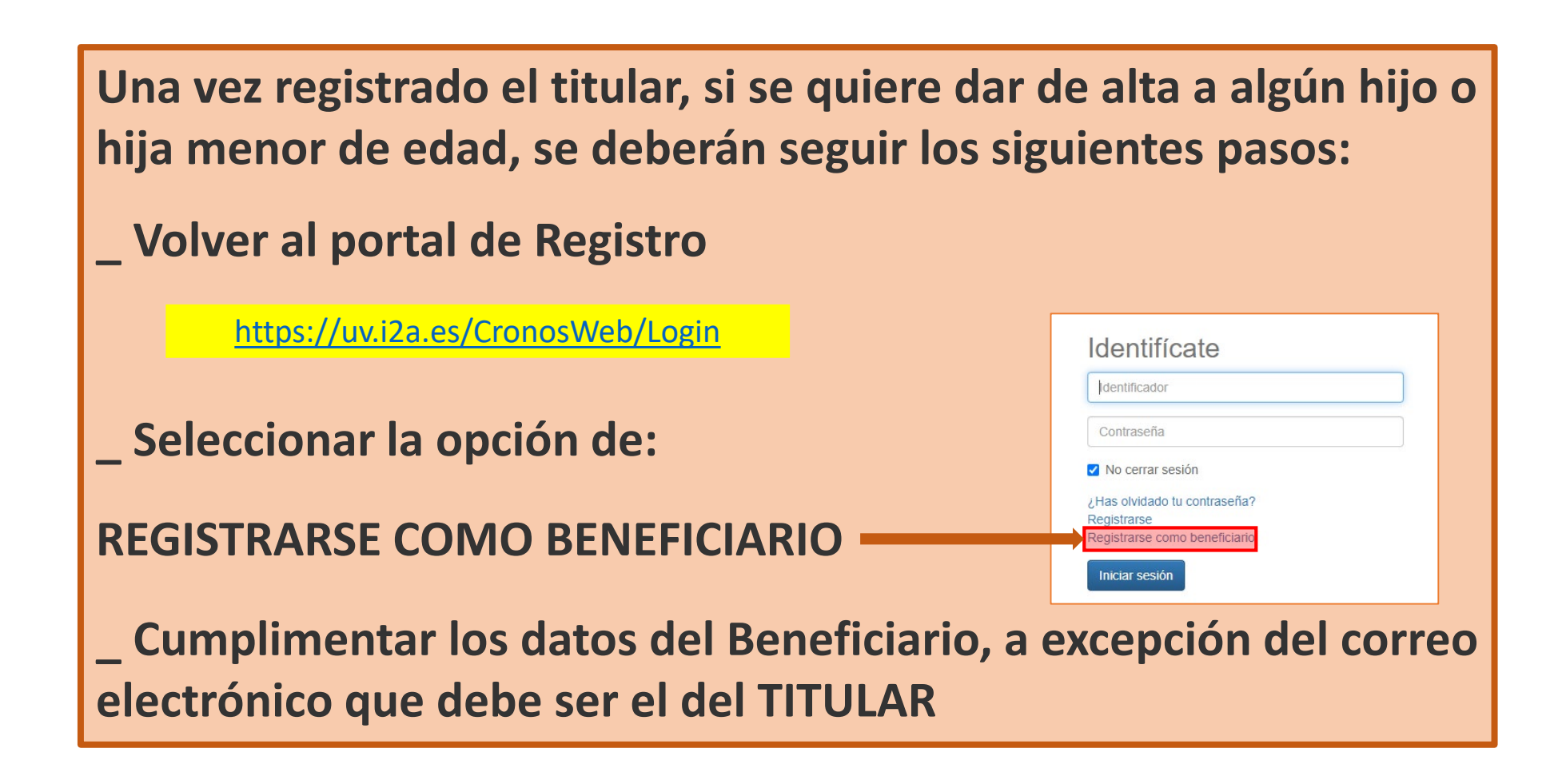

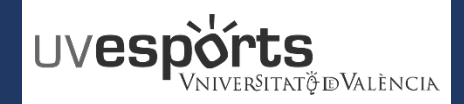

4. Registro en la plataforma BENEFICIARIOS (sólo la 1ª vez)

El correo ELECTRONICO debe ser el del TITULAR. El resto de datos son del hijo o hija menor beneficiario/a

# https://uv.i2a.es/CronosWeb/Login

# Registrarse

Para registrarse tendrás que cumplimentar el formulario y aceptar las condiciones. A continuación recibirás un correo electrónico en el que se te indicarán los pasos a seguir para confirmar el registro.

| Correo electrónico                                              |  |
|-----------------------------------------------------------------|--|
| correo electrónico utilizado por el titular como identificador. |  |
| atos personales                                                 |  |
| Nombre                                                          |  |
| Apellidos                                                       |  |
| echa de nacimiento                                              |  |
| dd/mm/yyyy 🗰                                                    |  |
| Contacto                                                        |  |
| Móvil                                                           |  |
|                                                                 |  |

Acepto las condiciones legales y la política de privacidad

Aceptar

Una vez finalizado el Registro hay que confirmarlo a través del enlace que se recibe en el correo electrónico para poder comenzar a operar

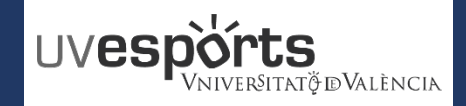

5. Acceso

# https://uv.i2a.es/CronosWeb/Login

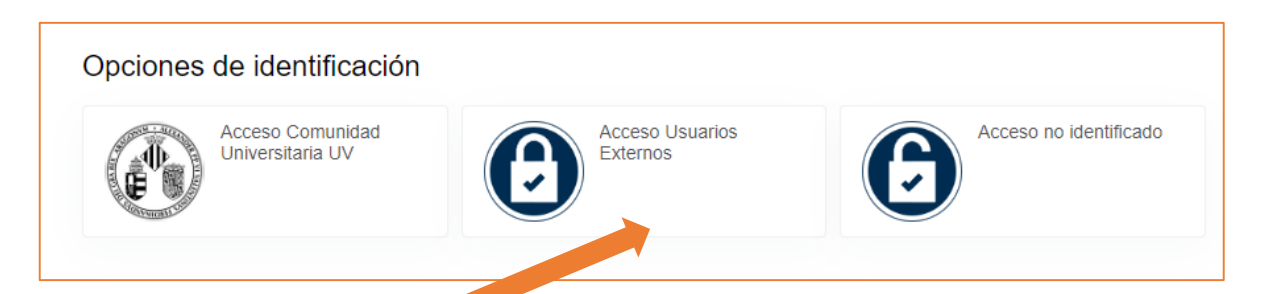

# Identifícate

CORREO

### CONTRASEÑA

No cerrar sesión

¿Has olvidado tu contraseña? Registrarse Registrarse como beneficiario

Iniciar sesión

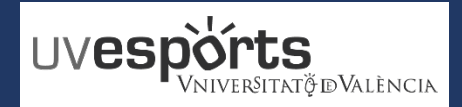

- 1. Enlace WEB Servicio de DEPORTES
- 2. Portal de Registro
- 3. Registro en la plataforma TITULARES (sólo la 1ª vez)
- 4. Registro en la plataforma BENEFICIARIOS (sólo la 1ª vez)
- 5. Acceso

# SOLICITUD Y PAGO DE TARJETA

- 1. Seleccionar la opción de TARJETA DE ACCESO y el campus de referencia
- 2. Seleccionar el usuario asociado a la tarjeta y el tipo de SOCIO
- 3. Confirmar los datos y las fechas de validez
- 4. Realizar el pago

- 1. Acceder a "Mi Cuenta"
- 2. Subir documentos solicitados

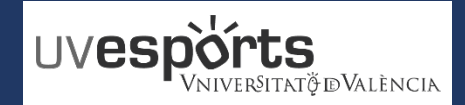

1. Seleccionar la opción de TARJETA DE ACCESO y el campus de referencia

\_ De las opciones que se ofrecen al acceder a la aplicación, se debe seleccionar la de "Socios – Tarjeta de ACCESO":

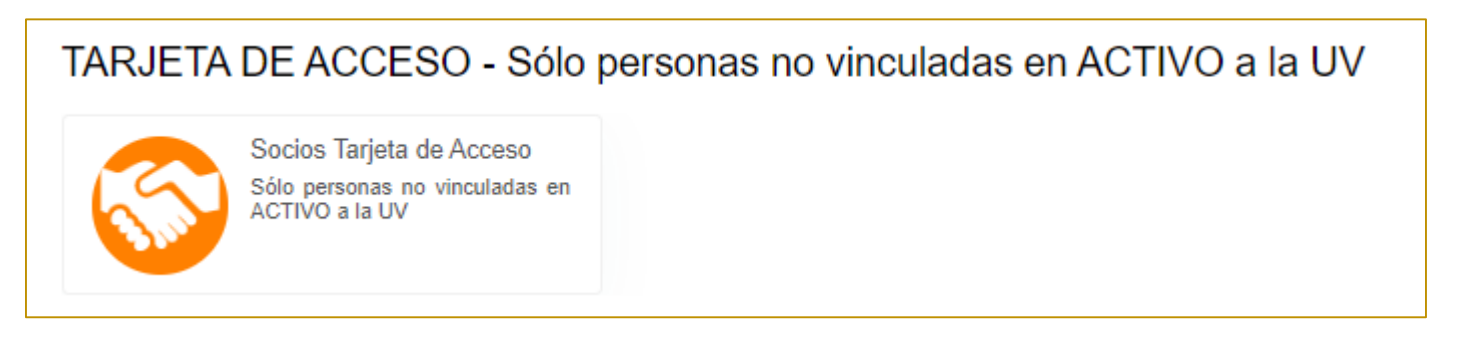

\_ Seleccionar el campus de preferencia (donde recogerá la tarjeta la primera ocasión)

(La tarjeta es válida para todos los campus)

| C Socios Tarjeta de Acceso                                                           |                                                                       |
|--------------------------------------------------------------------------------------|-----------------------------------------------------------------------|
| Buscar                                                                               |                                                                       |
| SE Blasco Ibañez<br>• Calle Menéndez y Pelayo, 33, 46010, VALENCIA<br>• 96 398 32 36 | SE Burjassot<br>• Dr. Moliner, 50, 46100, BURJASSOT<br>• 96 354 45 76 |
| SE Tarongers<br>• Avenida Tarongers S/N, 46022, VALENCIA<br>• 96 382 88 43<br>•      |                                                                       |

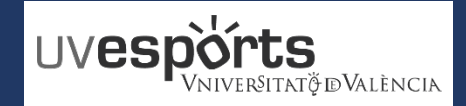

2. Seleccionar el usuario asociado a la tarjeta y el tipo de SOCIO

\_ Seleccionaremos en primer lugar el usuario al que va asociado la tarjeta (por defecto será el titular de la cuenta)

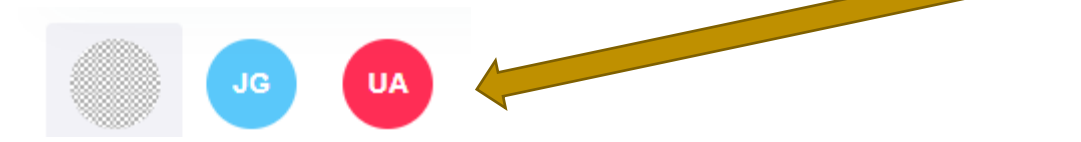

\_ Habrá que seleccionar la tarjeta que nos interese en cada momento

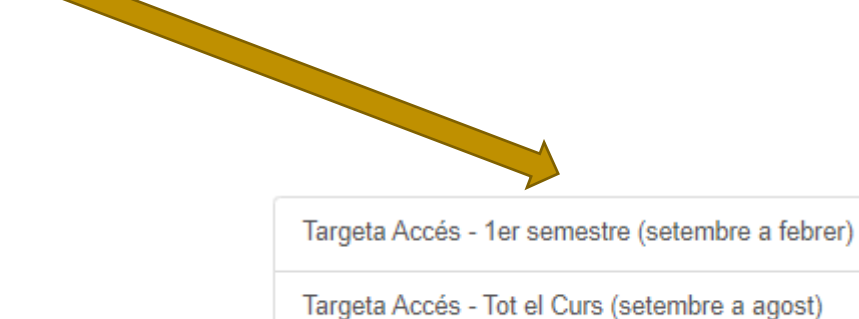

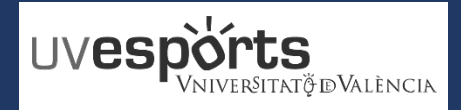

3. Confirmar los datos y las fechas de validez

\_ Una vez seleccionado el tipo de socio, habrá que confirmar los datos y las fechas de validez del registro.

| Validez                  | 01/09/2023 - 29/02/2024 | ~ |
|--------------------------|-------------------------|---|
| Tipo de pago de la cuota | Completo                | ~ |
| Continuar                |                         |   |

4. Realizar el pago

\_ Desde la pasarela de pagos, habrá que confirmar la compra correspondiente, seleccionando el tipo de pago y haciendo efectivo el mismo con Tarjeta Bancaria o con monedero

\_ Posteriormente se recibe un correo de confirmación

\_ Si el usuario ya dispone de la tarjeta física, podrá utilizarla en el periodo de tiempo de validez

\_ Si el usuario no dispone de la tarjeta, deberá efectuar los siguientes pasos

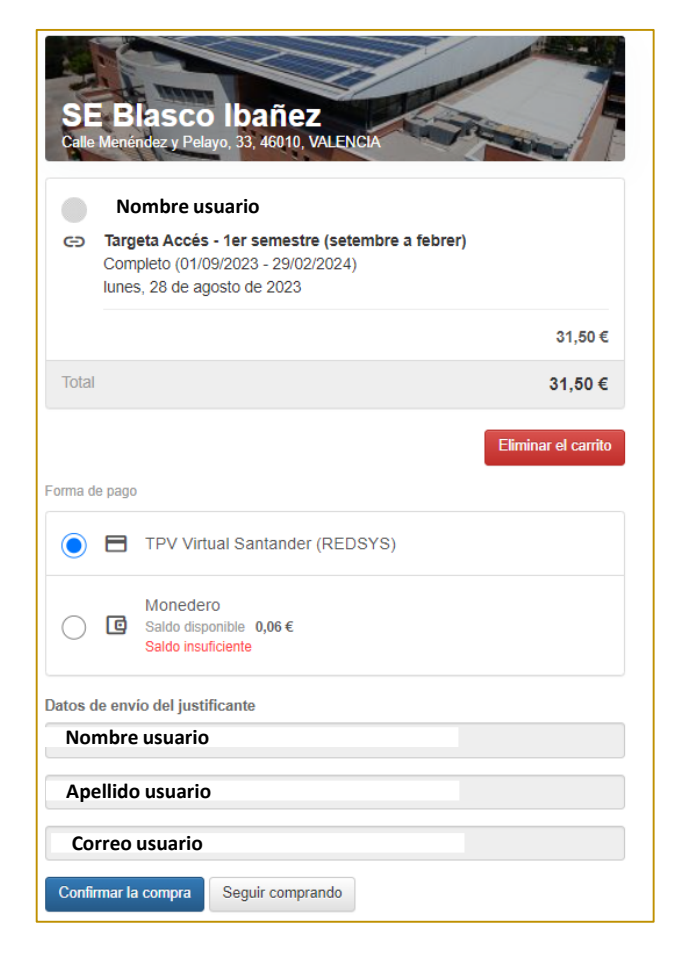

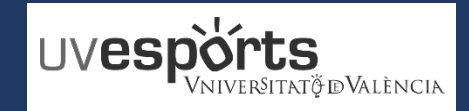

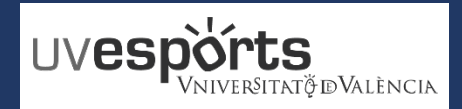

- 1. Enlace WEB Servicio de DEPORTES
- 2. Portal de Registro
- 3. Registro en la plataforma TITULARES (sólo la 1ª vez)
- 4. Registro en la plataforma BENEFICIARIOS (sólo la 1ª vez)
- 5. Acceso

# SOLICITUD Y PAGO DE TARJETA

- 1. Seleccionar la opción de TARJETA DE ACCESO y el campus de referencia
- 2. Seleccionar el usuario asociado a la tarjeta y el tipo de SOCIO
- 3. Confirmar los datos y las fechas de validez
- 4. Realizar el pago

- 1. Acceder a "Documentos Personales"
- 2. Subir documentos solicitados

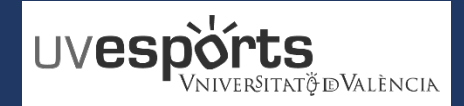

### DOCUMENTOS Y RECOGIDA DE LA TARJETA

1. Acceder a "Documentos Personales"

\_ SOLO SI ES LA PRIMERA VEZ Y NO SE DISPONE DE LA TARJETA

\_ Acceder al apartado – "DOCUMENTOS PERSONALES" del menú inicial

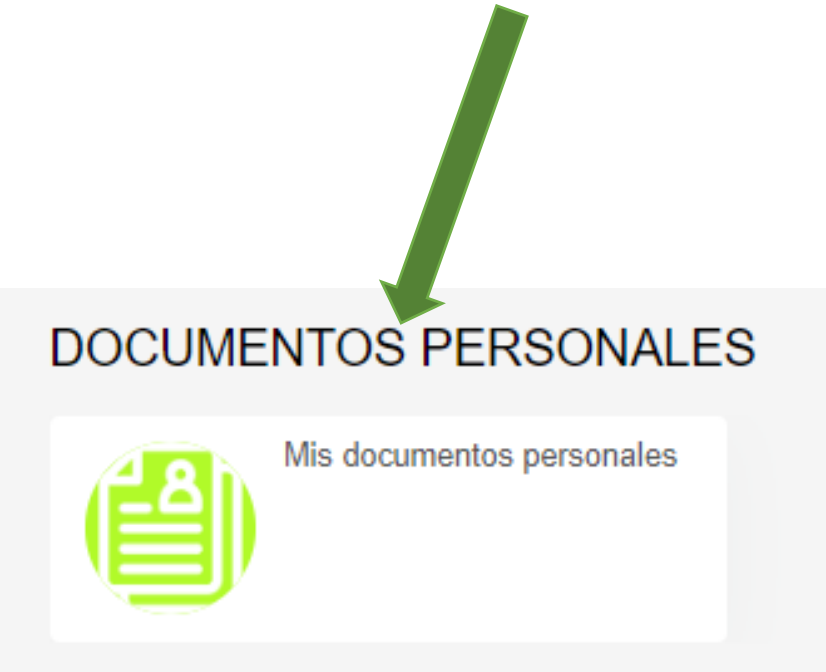

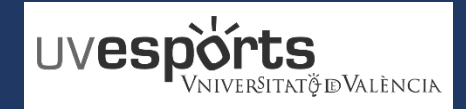

# **DOCUMENTOS Y RECOGIDA DE LA TARJETA**

2. Subir documentos solicitados

\_ Subir los documentos solicitados a través de la opción de "Mis Documentos PERSONALES":

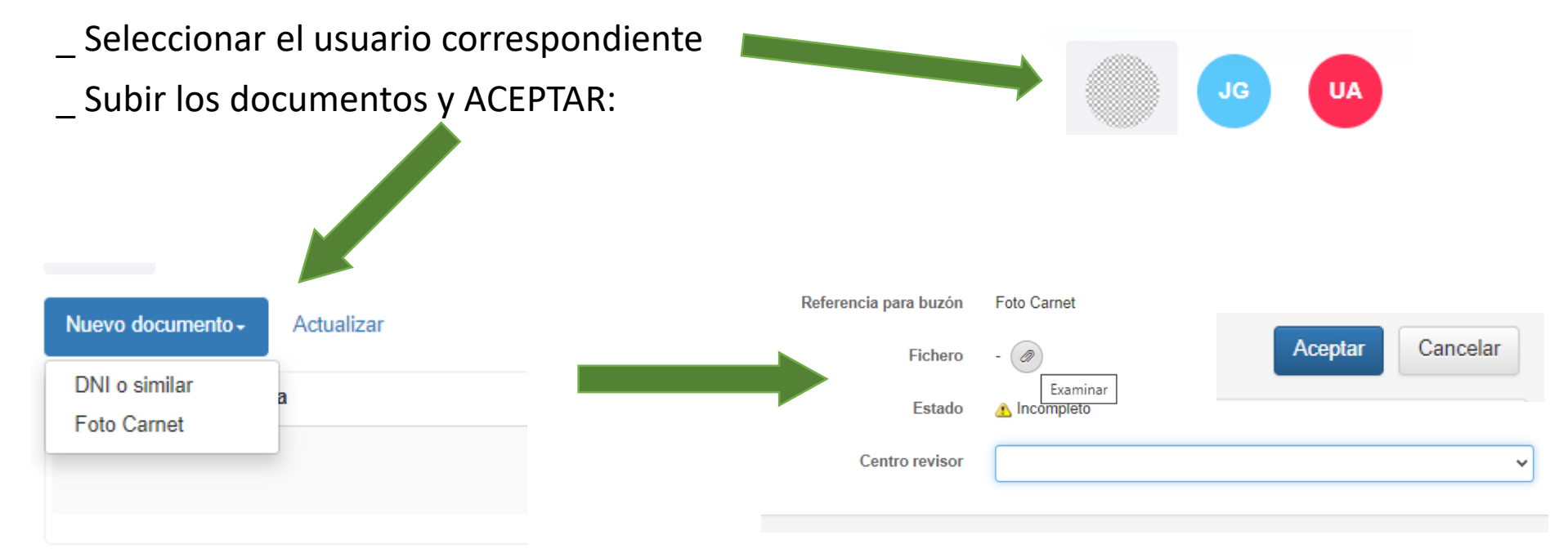

\_ En el momento que la tarjeta esté preparada, se informará al usuario por correo electrónico que puede recogerla.